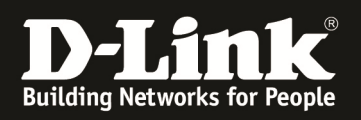

# HowTo: Einrichtung des Captive Portal am DWC-1000/2000

#### [Voraussetzungen]

1. DWC-1000/2000 mit Firmware Version: 4.4.4.1B301/4.4.0.5B201 und höher 2. Kompatibler Unified AP mit aktueller Firmware 4.2.x und höher (DWL-2600AP, DWL-3600AP, DWL-6600AP, DWL-6610AP, DWL-6700AP, DWL-8600AP, DWL-8610AP, DWL-8710AP)

#### [Topologie]

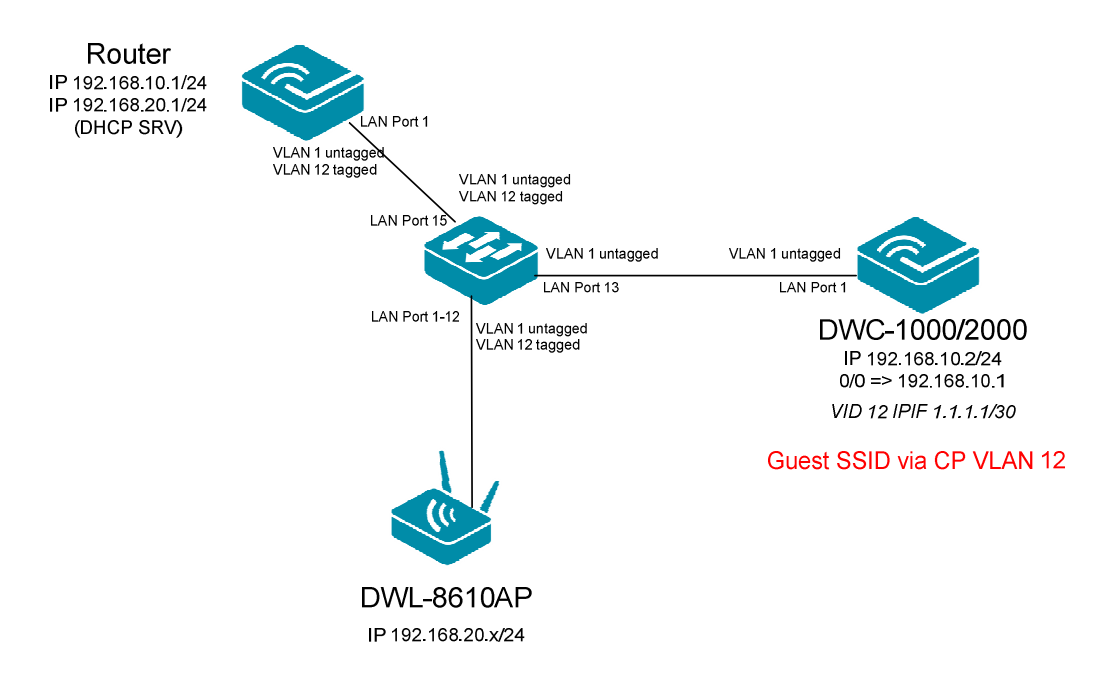

#### [Vorbereitung]

- ⇒ Stellen Sie bitte sicher, dass Sie die aktuellste Firmware für den DWC-1000 installiert haben (<u>ftp://ftp.dlink.de/dwc/dwc-1000/driver\_software/</u> && ftp://ftp.dlink.de/dwc/dwc-2000/driver\_software/)
- ⇒ Bitte lesen Sie vorab das Handbuch und die bereits vorhandenen Anleitungen um die grundlegende Einrichtung der SSID der DWC-1000/2000 zu erledigen.
- ⇒ Bitte lesen Sie folgende Anleitung um die Erstellung eines Captive Portal Profiles nachvollziehen zu können (<u>ftp://ftp.dlink.de/dwc/dwc-1000/documentation/DWC-1000\_Captive\_Portal\_Guide.pdf</u>)
- ⇒ Stellen Sie bitte sicher, dass das System korrekt Zeitsynchronisiert ist
- ⇒ Der DWC-1000/2000 benötigt im CP für das VLAN eine IP Adresse, selbst wenn das Gerät das VLAN nicht weiter benutzt. Hier kann entsprechend eine unbenutzte IP-Adresse (z.B. 1.1.1.1/30) eingetragen werden. Wichtig ist jedoch, dass CP Clients das IP Interface VLAN 1 (LAN) des DWC-1000/2000 per Routing (! kein NAT !) erreichen können.

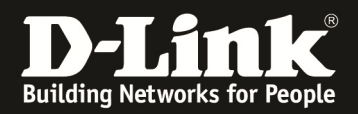

#### [Einrichtung Beispiel Billing Profile]

- 1.) Anlegen eines Billing Profiles
  - a. Gehen Sie hierzu auf Security > Authentication > Billing Profile
  - b. Wählen die dann "Add New Billing Profile" aus, oder passen mittels Edit ein bestehendes an

| <b>D-Link</b><br>Unified Controller - DWC 2000                                                                                                    | Logged in as: admin<br>Serial Number:                                     | (ADMIN)   Language: English [US] O Logout<br>ware Version: 4.4.0.5B201C_A1_VW<br>Wizard System Search ٩ |
|----------------------------------------------------------------------------------------------------|---------------------------------------------------------------------------|----------------------------------------------------------------------------------------------------|
| 🙆 Status 🛜 Wi                                                                                                    | reless 📃 Network 🛛 🙀 Security                                             | y 🗘 Maintenance                                                                                         |
| Billing Profile Payment Gateway This page shows a list of available billing profile Solution Profile List Show 10 • entries [Right click row to see more of the second second sec | r temporary CaptivePortal Users<br>Billing Profile<br>Email Configuration | Firewall<br>Blocked Clients<br>er Attack Checks                                                         |
| Profile Name                                                                                                    | Billing Status                                                            | ⊕ Description ⊕                                                                                         |
|                                                                                                    | No data available in table                                                |                                                                                                    |
| Showing 0 to 0 of 0 entries                                                                                                    |                                                                           | Grief First Previous Next > Last >                                                                      |

In diesem Beispiel wird ein Billing Profile angelegt, in dem der Captive Portal Benutzer 2 Stunden lang nach Account Erstellung das Netzwerk benutzen darf.

Bitte schlagen Sie im Handbuch nach den jeweiligen Optionen für Ihre spezielle Anforderung nach.

a. Profil Name = Time a. Diese Einstellung definiert, den Profilnamen b. Profil Description = Time a. Diese Einstellung definiert, die Profilbeschreibung c. Allow Multiple Login = ONa. Diese Einstellung definiert, ob sich ein Benutzer mehrfach parallel anmelden darf. d. Allow batch generation.. = ONa. Diese Einstellung definiert, ob sich der Frontdesk Benutzer mehrere Accounts zeitgleich erstellen darf. e. Session Idle Timeout = 20 Minuten a. Diese Einstellung definiert, wie lange der Benutzer inaktiv sein darf, bevor die Captive Portal Session beendet wird f. Show alert message... = 1 Stunde a. Diese Einstellung definiert, wann dem CP Benutzer eine Warnmeldung angezeigt wird Captive Portal Billing Profile Configuration **Profile Details** Time Profile Name Profile Description Time Allow Multiple Login ON III Allow batch generation on ON Front Desk Session Idle Timeout 20 [Default: 10, Range: 1 - 60] Minutes 1 -Show alert message on login Hour page while rest of usage time/traffic under

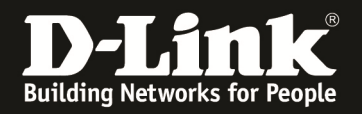

- g. Valid with Begin and End.. = ON
  - a. Diese Einstellung definiert, die grundlegende Arbeitsweise dieses Billing Profiles für den Benutzer
- h. Valid Begin = "Start while account created"

OFF

- a. In dieser Einstellung beginnt die Gültigkeitsdauer mit Erstellung des Accounts zu laufen
- i. Start while account .. = 2 Stunden
  - a. Diese Einstellung definiert, dass der Account für 2 Stunden nach Erstellung lang gültig ist
- j. Allow Front Desk...
  - a. Diese Einstellung definiert, dass der Frontdesk Benutzer den Account nicht verlängern/modifizieren darf

| Captive Portal Billing Profile Configurat                                                                     | ion                                                         | ×    |
|----------------------------------------------------------------------------------------------------|-------------------------------------------------------------|------|
| <b>Basic Limit by Duration</b><br>Valid with Begin and End time<br>Valid Begin<br>Start while account created | ON     Image: Start while account created       2     Hours | *    |
| Allow Front Desk to Modify<br>Duration<br>Basic limit by usage<br>Maximum Usage Time<br>Maximum Usage Traffic | OFF OFF                                                     | E    |
| Ticket Printing Options<br>Header<br>Customized Note                                                          | OFF OFF                                                     | Ţ    |
|                                                                                                    |                                                             | Save |

#### Mittels Save übernehmen Sie die Einstellungen.

| Security » Authentication » Billing Profile              | 20                                                  |                                                                                                    |
|----------------------------------------------------------|-----------------------------------------------------|----------------------------------------------------------------------------------------------------|
| •                                                        | Operation Succeeded                                 |                                                                                                    |
| Billing Profile Payment Gateway                          |                                                     |                                                                                                    |
| This page shows a list of available billing profiles for | temporary CaptivePortal Users. We can add, delete a | nd edit the profiles.                                                                                                    |
| Billing Profile List                                     |                                                     |                                                                                                    |
| Show 10 • entries [Right click row to see more opt       | tions]                                              |                                                                                                    |
| Profile Name                                             | Billing Status ⊖                                    | Description $\Theta$                                                                                                    |
| Time                                                     | Begin/End Duration                                  | Time                                                                                                    |
| Showing 1 to 1 of 1 entries                              |                                                     | Image: First indicating the second second |

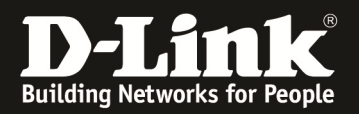

#### [Einrichtung des FrontDesk Benutzers]

- 1.) Anlegen eines FrontDesk Benutzers
  - a. Gehen Sie hierzu auf Security > Authentication > User Database

| Unified Controller - DWC 2000 Senat Number.                                    |                                  |                         | ersion. 4.4.0.Jbzorc_A1_W                                                                       |                                                          |                 |          |
|--------------------------------------------------------------------------------|----------------------------------|-------------------------|-------------------------------------------------------------------------------------------------|----------------------------------------------------------|-----------------|----------|
|                                                                                |                                  |                         |                                                                                                 |                                                          | Wizard System S | Search ۹ |
|                                                                                | 🗥 Status                         | 🛜 Wireless              | 💻 Network                                                                                       | Security                                                 | O Maintenance   |          |
| Security » Authentication » Billing Profile<br>Billing Profile Payment Gateway |                                  |                         | Authentication<br>User Database<br>External Auth Server<br>Radius Accounting Global<br>Settings | Firewall<br>Blocked Clients<br>Attack Checks             | 0 0             |          |
| This page shows a<br>Billing Profile                                           | list of available billir<br>List | ng profiles for tempora | ry CaptivePortal Users                                                                          | Login Profiles<br>Billing Profile<br>Email Configuration |                 |          |
| Show 10 • en                                                                   | tries [Right click row           | to see more options]    | (                                                                                               |                                                          |                 |          |

- b. Wechseln Sie auf den Reiter "Groups" um eine FrontDesk Benutzergruppe anzulegen
- c. Wählen Sie "Add New Group" zur Gruppenerstellung oder bearbeiten Sie bestehende Gruppen

| Security » Authentication » User Database » Groups                              | 0 0                                                                                                    |
|---------------------------------------------------------------------------------|----------------------------------------------------------------------------------------------------|
| Get User DB Groups Users MAC Authentication Password Rules                      |                                                                                                    |
| This page shows the list of added groups to the controller. The user can add, d | lelete and edit the groups also.                                                                                                    |
| Groups List                                                                     |                                                                                                    |
| Show 10 • entries [Right click row to see more options]                         |                                                                                                    |
| Group Name O                                                                    | Description $\Theta$                                                                                                    |
| ADMIN                                                                           | Admin Group                                                                                                    |
| GUEST                                                                           | Guest Group                                                                                                    |
| Showing 1 to 2 of 2 entries                                                     | Image: First image: First i |
| Add New Group                                                                   |                                                                                                    |

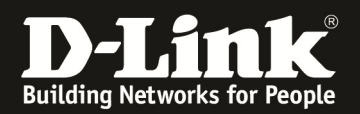

### d. Erstellen Sie nun die Gruppe mit z.B. folgenden Daten

- i. Group Name = Gruppenname
- ii. Description = Beschreibung der Gruppe
- iii. User Type = Front Desk
- iv. Idle Timeout = z.B. 20 Minuten

- Das ist die Zeit, nach der der Benutzer vom System abgemeldet wird.

| Group Configuration           |                                          | × |
|-------------------------------|------------------------------------------|---|
| Group Name<br>Description     | frontdesk                                |   |
| <b>User Type</b><br>User Type | OAdmin ONetwork OFront Desk OGuest       |   |
| Idle Timeout                  | 20 [Default: 10, Range: 1 - 999] Minutes |   |
|                               |                                          |   |
|                               |                                          |   |
|                               |                                          |   |
|                               | Save                                     |   |
|                               |                                          |   |

Speichern Sie Ihre Eingaben mit "Save"

| • Operation                                                                     | Succeeded                          |
|---------------------------------------------------------------------------------|------------------------------------|
| Get User DB Groups Users MAC Authentication Password Rules                      |                                    |
| This page shows the list of added groups to the controller. The user can add, d | lelete and edit the groups also.   |
| Groups List                                                                     |                                    |
| Show 10 • entries [Right click row to see more options]                         |                                    |
| Group Name 🗘                                                                    | Description $\Theta$               |
| ADMIN                                                                           | Admin Group                        |
| frontdesk                                                                       | frontdesk                          |
| GUEST                                                                           | Guest Group                        |
| Showing 1 to 3 of 3 entries                                                     | First    Previous    Next > Last > |

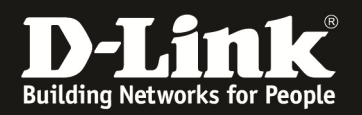

- e. Wechseln Sie auf den Reiter "Users" um eine FrontDesk Benutzer anzulegen
- f. Wählen Sie "Add New User" zur Benutzererstellung oder bearbeiten Sie bestehende Benutzer

| Security » Authentication » User Database » Us           | ers                                                   | 0 0                                                   |
|----------------------------------------------------------|-------------------------------------------------------|-------------------------------------------------------|
| Get User DB Groups Users MAC Auth                        | nentication Password Rules                            |                                                       |
| This page shows a list of available users in the susers. | ystem. A user can add, delete and edit the users also | o. This page can also be used for setting policies on |
| Users List                                               |                                                       |                                                       |
| Show 10 • entries [Right click row to see more           | re options]                                           |                                                       |
| User Name 🗘                                              | Group Name ↔                                          | Login Status $\ominus$                                |
| admin                                                    | ADMIN                                                 | Enabled                                               |
| guest                                                    | GUEST                                                 | Disabled                                              |
| Showing 1 to 2 of 2 entries                              |                                                       | First     Previous     1     Next     Last            |
| Add New User                                             |                                                       |                                                       |

- g. Erstellen Sie nun die Gruppe mit z.B. folgenden Daten
  - i. User Name = Benutzername
  - ii. First Name = Vorname des Benutzers
  - iii. Last Name = Nachname des Benutzers
  - iv. Select Group = wählen Sie hier die Gruppenzugehörigkeit des Benutzers aus

- Das ist die Gruppe, welche Sie im vorherigen Schritt angelegt haben

- v. Passwort = Passwort des Benutzers
- vi. Con. Passwort = Passwort des Benutzers wiederholen

| User Configuration |                | ×    |
|--------------------|----------------|------|
| User Name          | front          |      |
| First Name         | front          |      |
| Last Name          | front          |      |
| Select Group       | ADMIN          |      |
| Password           | ADMIN<br>GUEST |      |
| Confirm Password   | ••••           |      |
|                    |                |      |
|                    |                |      |
|                    |                |      |
|                    |                |      |
|                    |                |      |
|                    |                |      |
|                    |                | Save |

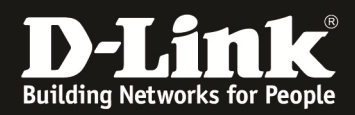

#### Speichern Sie Ihre Eingaben mit "Save"

| Security » Authentication » User Database » Us            | <b>? (</b>                                            |                                                       |
|-----------------------------------------------------------|-------------------------------------------------------|-------------------------------------------------------|
|                                                           | Operation Succeeded                                   |                                                       |
| Get User DB Groups Users MAC Auth                         | hentication Password Rules                            |                                                       |
| This page shows a list of available users in the s users. | ystem. A user can add, delete and edit the users also | ). This page can also be used for setting policies on |
| Users List                                                |                                                       |                                                       |
| Show 10 • entries [Right click row to see mo              | re options]                                           |                                                       |
| User Name 🗘                                               | Group Name $\Theta$                                   | Login Status $\Theta$                                 |
| admin                                                     | ADMIN                                                 | Enabled                                               |
| front                                                     | frontdesk                                             | Enabled                                               |
| guest                                                     | GUEST                                                 | Disabled                                              |
|                                                           |                                                       |                                                       |

#### [Zuweisen des Billing Profile zur SSID]

- 1.) Anpassen der SSID für Captive Portal
  - a. Gehen Sie hierzu auf Wireless > Accesspoint > AP Profile > AP Profile SSID

| Vireless » Access Point » AP I                                  | Profile » A                 | P Profile SSID                             | >                                 |                                      |                                              |                       | ?                    | 0 |
|-----------------------------------------------------------------|-----------------------------|--------------------------------------------|-----------------------------------|--------------------------------------|----------------------------------------------|-----------------------|----------------------|---|
| AP Profiles AP Profile                                          | Radio AP                    | Profile SSID AP                            | Profile QoS                       |                                      |                                              |                       |                      |   |
| his page displays the virtual a ervice Set Identifier(SSID). We | iccess point<br>e can confi | t(VAP) settings asso<br>gure and enable up | ciated with the<br>to 16 VAPs per | selected AP prot<br>radio on each pl | file. Each VAP is id<br>hysical access point | lentified by it<br>t. | s network number and |   |
| Access Point Profiles SS                                        | ID List                     |                                            |                                   |                                      |                                              |                       |                      |   |
| AP Profile                                                      |                             | 1-Defaul                                   | t                                 | •                                    |                                              |                       |                      |   |
| Radio Mode                                                      |                             | 802.                                       | 11a/n/ac 🔘                        | 802.11b/g/n                          |                                              |                       |                      |   |
| Show 10 • entries [Right                                        | nt click row                | to see more options]                       |                                   |                                      |                                              |                       |                      |   |
| SSID Name                                                       | ÷                           | SSID Status ↔                              | VLAN ⊖                            | Hide SSID 🤅                          | ⊖ Security ⊖                                 | Redirect              | ⊖ Captive Portal     | ⇔ |
| 1-Broadway-DWC2k                                                | -                           | Enabled                                    | 1-Default                         | Disabled                             | WPA Personal                                 | None                  | Free                 |   |
|                                                                 |                             |                                            |                                   |                                      |                                              |                       |                      |   |

#### b. Wählen sie die SSID aus und bearbeiten Sie diese

i. Temporary User = Zeitbeschränkter Benutze mit kostenlosem Billing Profil

| SSID Configuration                           |                                                                                        | X |
|----------------------------------------------|----------------------------------------------------------------------------------------|---|
| SSID<br>Captive Portal Type                  | SSIDCP<br>Free<br>Free                                                                 |   |
| Hide SSID VLAN MAC Authentication            | SLA<br>Permanent liser<br>Temporary User<br>Silling user<br>© Local © Radius © Disable |   |
| Redirect<br>Wireless ARP Suppression<br>Mode | None     HTTP     ore                                                                  |   |
| L2 Distributed Tunneling<br>Mode             | OFF                                                                                    |   |
| Band Steering<br>Radius Accounting           | Default-RADIUS-Server                                                                  |   |

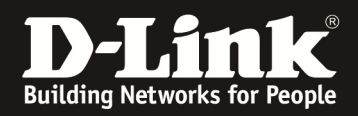

## Speichern Sie Ihre Eingaben mit "Save"

| Wireless » Access Point » AP Profile » AP                                                   | Profile SSID                                   |                                |                                        |                                           |                          | • •                        |
|---------------------------------------------------------------------------------------------|------------------------------------------------|--------------------------------|----------------------------------------|-------------------------------------------|--------------------------|----------------------------|
| AP Profiles AP Profile Radio AP                                                             | Profile SSID AP Pr                             | rofile QoS                     |                                        |                                           |                          |                            |
| This page displays the virtual access point(<br>Service Set Identifier(SSID). We can config | VAP) settings association ure and enable up to | ated with the<br>0 16 VAPs per | selected AP profi<br>radio on each phy | le. Each VAP is id<br>vsical access point | lentified by its i<br>t. | network number and         |
| Access Point Profiles SSID List                                                             |                                                |                                |                                        |                                           |                          |                            |
| AP Profile                                                                                  | 1-Default                                      |                                | •                                      |                                           |                          |                            |
| Radio Mode                                                                                  | 802.11                                         | a/n/ac 🔘                       | 802.11b/g/n                            |                                           |                          |                            |
| Show 10 • entries [Right click row to                                                       | o see more options]                            |                                |                                        |                                           |                          |                            |
| SSID Name 🔂                                                                                 | SSID Status $\Theta$                           | VLAN ⊖                         | Hide SSID $\ominus$                    | Security 😔                                | Redirect 😔               | Captive Portal $\ \ominus$ |
| 1-Broadway-DWC2k                                                                            | Enabled                                        | 1-Default                      | Disabled                               | WPA Personal                              | None                     | Free                       |
| 2-SSIDCP                                                                                    | Enabled                                        | 12-12                          | Disabled                               | None                                      | None                     | Temporary                  |

Strahlen Sie nun das AP Profile erneut aus.

| Vireless » Access Point » AP Pro | file                         |                                  |                        |                     | <b>? 9</b>    |
|----------------------------------|------------------------------|----------------------------------|------------------------|---------------------|---------------|
|                                  |                              | Operation Succeeded              |                        |                     |               |
| AP Profiles AP Profile Ra        | dio 🛛 AP Profile SSID 🛛 AP 🛛 | Profile QoS                      |                        |                     |               |
| rom this page, we can create, c  | copy and delete AP profiles. | Jp to 64 AP profiles can be crea | ated on the Unified Wi | ireless Controller. |               |
| Access Point Profile List        |                              |                                  |                        |                     |               |
| Show 10  rentries [Right clic    | k row to see more options]   |                                  |                        |                     |               |
| AP Profile Name 🔂                | Profile Status ⊖             | Hardware Type ↔                  | Wired Network Dis      | scovery VLAN ID     | ⇔             |
| 1-Default                        | Apply Requested              | Any                              | 1                      |                     |               |
| Showing 1 to 1 of 1 entries      |                              |                                  | Н                      | First I Previous 1  | Next > Last > |
| Add New AP Profile               |                              |                                  |                        |                     |               |

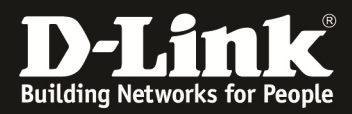

#### [Ausstellen eines Ticket]

1.) Gehen Sie auf die URL " http://ip\_des\_dwc/frontdesk "

| <b>)-Link</b><br>Iffied Controller - DW | C 2000                                                                                                 |
|-----------------------------------------|----------------------------------------------------------------------------------------------------|
|                                         | Please login to access D-Link Unified Controller (DWC-2000) to manage and use the device<br>FrontDesk. |
|                                         | Front Desk Login Username Password Login                                                               |
|                                         |                                                                                                    |

#### 2.) Loggen Sie sich mit den Front-Desk Benutzerdaten ein

| This page shows information about Front Desk profi | le and generated users.    |
|----------------------------------------------------|----------------------------|
| Billing - BillingDesk                              |                            |
| Select Billing Profile                             | Time                       |
| Billing Form View Temp User Accounts               | View Billing User Accounts |
| Time - Time                                        |                            |
| Batch Generation                                   | 1                          |
| Start While Account Created                        | 1 Hours                    |
| Expiration Date and Time                           | 07/19/2016 05:43 PM        |
|                                                    | Generate                   |

# 3.) Erstellen Sie einen Benutzer mit Generate

a. Hier können Sie auch die Tickets für die Benutzer ausdrucken

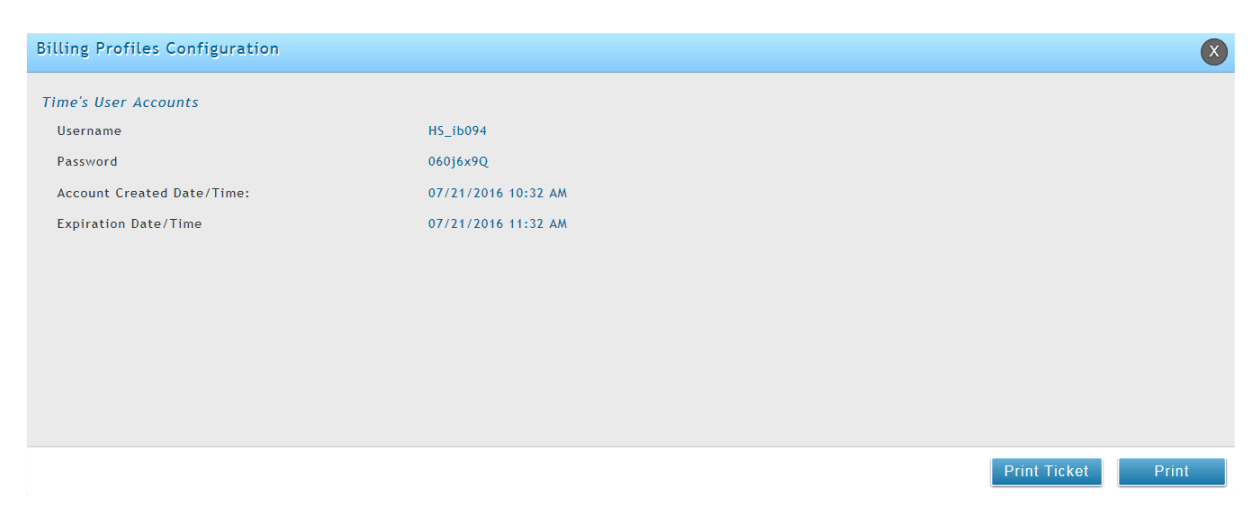

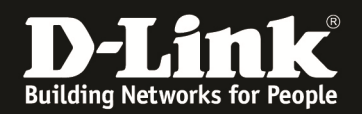

# 4.) Ein Benutzer kann sich nun auf die CP SSID verbinden und mit den soeben erstellten Daten anmelden:

| Status » Network Information » Captive Portal Sessions Use this page to monitor the runtime authentication sessions that are active | on your controller. | 00                                           |
|----------------------------------------------------------------------------------------------------|---------------------|----------------------------------------------|
| Captive Portal Sessions List                                                                                                    |                     |                                              |
| Show 10 • entries [Right click row to see more options]                                                                             |                     |                                              |
| User Name 🔗                                                                                                    | IP Address          | 0                                            |
| HS_ib094                                                                                                    | 192.168.20.2        |                                              |
| Showing 1 to 1 of 1 entries                                                                                                    |                     | H First     Previous     1     Next     Last |

#### **Beispiel IP-Konfiguration DWC-2000**

| Network » VI                 | AN » VLAN Sett                     | ings                  |                     |                       |                           | 0 0                            |
|------------------------------|------------------------------------|-----------------------|---------------------|-----------------------|---------------------------|--------------------------------|
| The controller defined by VL | supports virtua<br>AN identifiers. | l network isolation   | on the LAN with the | use of VLANs. LAN dev | ices can be configured to | communicate in a subnetwork    |
| VLAN List                    |                                    |                       |                     |                       |                           |                                |
| Show 10                      | • entries [Right                   | click row to see more | e options]          |                       |                           |                                |
| Name 🔂                       | VLAN ID \ominus                    | VLAN Type 🛛 🕀         | IP Address ⊖        | Subnet Mask ⊖         | Captive Portal ⊖          | Authentication Server $\Theta$ |
| 12                           | 12                                 | VLAN (L3)             | 1.1.1.1             | 255.255.255.252       | Free                      | None                           |
| Default                      | 1                                  | VLAN (L3)             | 192.168.10.2        | 255.255.255.0         | Free                      | None                           |
| Showing 1 to 2               | 2 of 2 entries                     |                       |                     |                       | K First                   | t 👌 Previous 1 Next 🗲 Last 🗲   |
|                              |                                    |                       |                     |                       |                           |                                |

| Network | » | LAN | <b>»</b> | LAN Settings | » | IPv4 LAN Settings |
|---------|---|-----|----------|--------------|---|-------------------|
|         |   |     |          |              |   |                   |

1.451.0.44

IPv4 LAN Settings IPv6 LAN Settings IPv6 Address Pools IPv6 Prefix Length Router Advertisement Advertisement Prefixes

The LAN Configuration page allows you to configure the LAN interface of the controller including the DHCP Server which runs on it and Changes here affect all devices connected to the controller's LAN switch and also wireless LAN clients. Note that a change to the LAN IP address will require all LAN hosts to be in the same subnet and use the new address to access this GUI.

? 0

| LAN Settings         |               |  |
|----------------------|---------------|--|
| ID Addages Seture    |               |  |
| IP Address Setup     |               |  |
| IP Address           | 192.168.10.2  |  |
| Subnet Mask          | 255.255.255.0 |  |
| DHCP Setup           |               |  |
| DHCP Mode            | None          |  |
| Domain Name          | DLink         |  |
| Default Route        |               |  |
| Enable Default Route | ON            |  |
| Gateway              | 192.168.10.1  |  |
| DNS Server           | 192.168.10.50 |  |
| SNAT                 | OFF           |  |
| 1                    |               |  |